## **K**Securities 💓

# การสมัครบริการฝากเงิน (หักบัญชีอัตโนมัติ)

## ผ่าน แอปพลิเคชัน K-Cyber Trade/Streaming App

(สำหรับบัญชีธนาคารกสิกรไทย ระบบจะทำการเชื่อมต่อกับ KPLUS)

/EN 🗸

()

雪

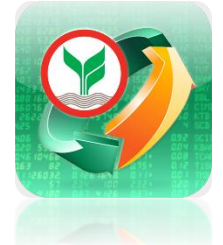

| 0                                    |               |                                                         |                                          |           |
|--------------------------------------|---------------|---------------------------------------------------------|------------------------------------------|-----------|
|                                      |               | 0                                                       |                                          |           |
| KSecu                                | rities        | <b>2</b>                                                |                                          | Ш         |
| US                                   | การออเ        | นไลน์                                                   | บริก                                     | ารอื่     |
| ธุรกรรมก                             | <b>2</b>      |                                                         |                                          |           |
| تع<br>۱۳                             |               | nou                                                     | (฿) へ<br>√ €<br>ซ้อสกุลเงิน              |           |
| โอนเงินระห<br>พอร์ตการล              | ว่าง<br>งทุน  |                                                         |                                          |           |
| ลงทุนต่าง                            | งประเท        | ศ                                                       |                                          |           |
| ต่ำต่ำไ<br>ซื้อขายหุ้นด<br>ประเทศ    | ี<br>น่าง     | สมัคร W-8BEN                                            | ()<br>พอร์ตการลงทุน<br>ต่างประเทศ        |           |
| ลงทุนกอ                              | งทุนส่ว       | นบุคคล                                                  |                                          |           |
| ເອີ<br>ອູ<br>ເປັດບັญชีกอ<br>ส่วนบุคค | องทุน<br>เล เ | เพิ่มเงินลงทุน<br>าองทุนส่วนบุคคล<br>หักบัญชีอัตโนมัติ) | ี ริ _<br>ลดเงินลงทุน<br>กองทุนส่วนบุคคล | พร<br>บัต |
| จัดการบัย                            | <b></b> บชี   |                                                         |                                          |           |

ไล่อมูลบัญชี

เลือก เมนู My Service

จากนั้น เลือก ฝาก

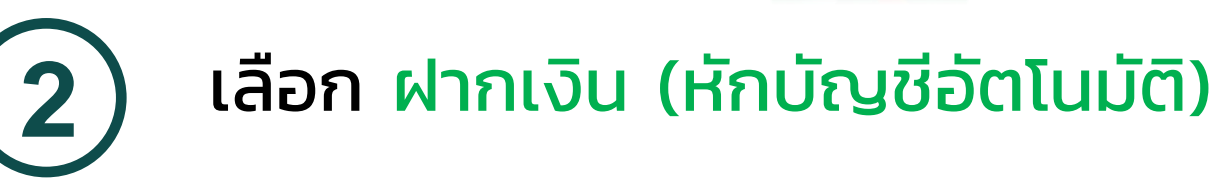

|                                         | 0                                  |                |   |
|-----------------------------------------|------------------------------------|----------------|---|
| <b>K</b> Securities                     | <b>9</b>                           | <u>TH</u> / EN | ~ |
|                                         | ฝากเงิน                            |                |   |
| โอาาา<br>ฝากเงิน<br>(หักบัญชีอัดโนมัติ) | ୁ କୁ<br>ଜୁମ<br>Manuon<br>(QR Code) |                |   |
|                                         | กลับสู่หน้าหลัก                    |                |   |
|                                         |                                    |                |   |
|                                         |                                    |                |   |
|                                         |                                    |                |   |
|                                         |                                    |                |   |

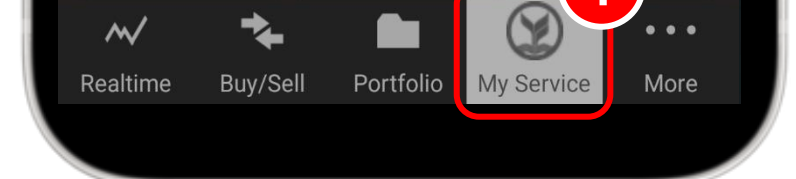

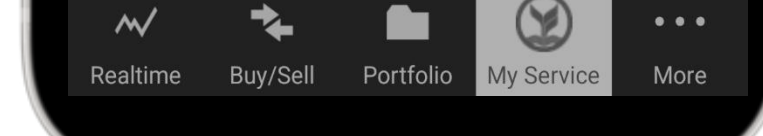

# กด ยืนยันการส่งข้อมูล

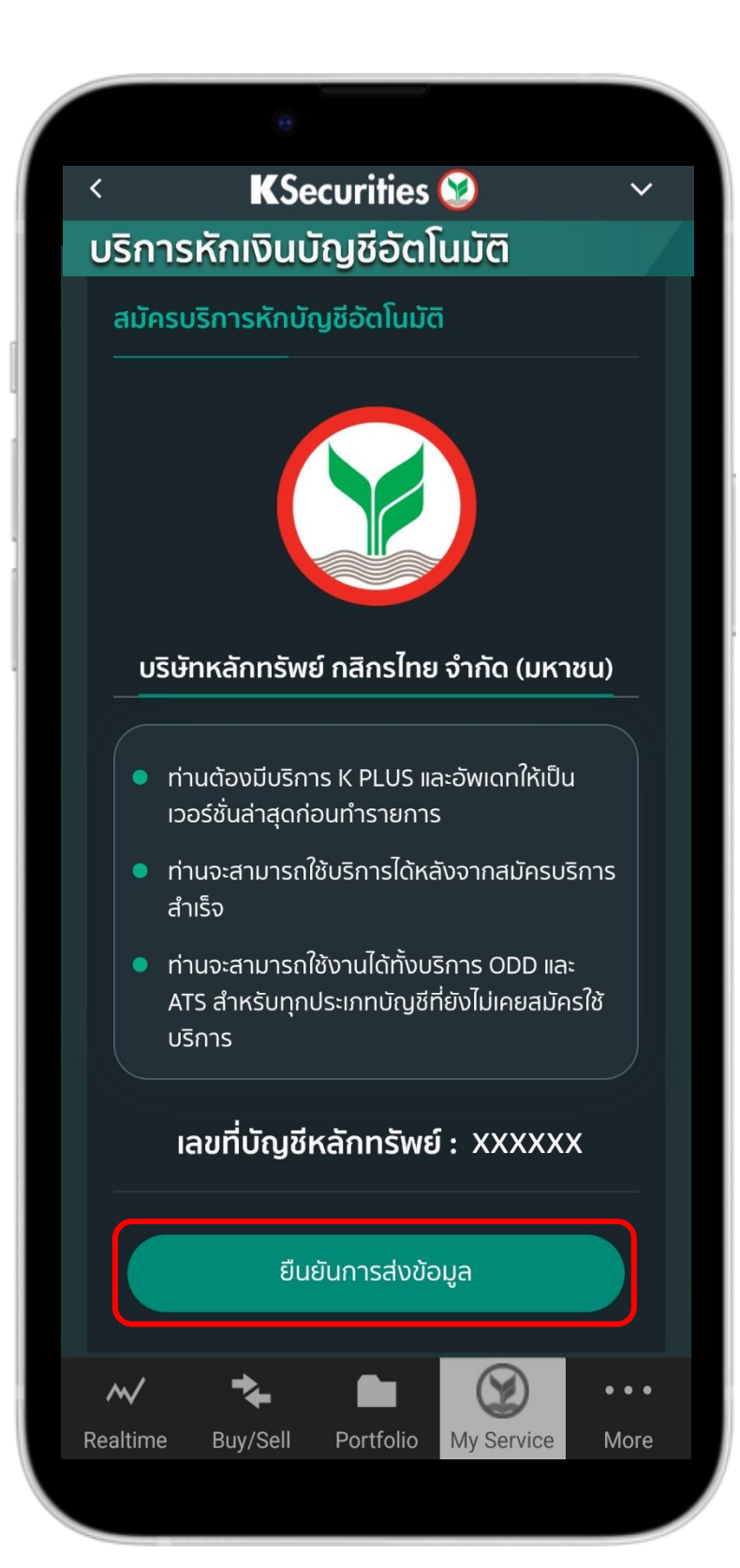

4

#### กรอก หมายเลขบัญชีธนาคาร ที่ผูกไว้กับK PLUS เลือก 🔽 ยอมรับเงื่อนไข และ กด Apply

| ยินยอ                                                                                               | มผูกบัญ                                                                                                    | ุเชีเพื่อตํ                                                | ัดเงินอัต                                      | โนมัต์                                                         |
|----------------------------------------------------------------------------------------------------|----------------------------------------------------------------------------------------------------|------------------------------------------------------------|------------------------------------------------|----------------------------------------------------------------|
| English                                                                                             | Thai                                                                                                    |                                                            |                                                |                                                                |
| ลูกค้าต้อง<br>เวอร์ชั่นล่<br>สำหรับผู้ท<br>เพื่อจ่าย                                                | งมีบริการ เหต<br>าสุดเพื่อรองรั<br>ที่มีอายุ 15 ปีชื่<br>ให้                                                            | .us <mark>เ∢+</mark> พร้อม<br>บการผูกบัญ<br>ในไปเท่านั้น   | เท้งอัพเดตแอ<br>ชี                             | ป ให้เป็น                                                      |
| Kasikorn<br>(745493                                                                                 | Securities (T<br>7)(Online Reg                                                                                          | hailand) Pul<br>jister)                                    | olic Company                                   | / Limited                                                      |
| สำหรับบ                                                                                             | ริการ                                                                                                    |                                                            |                                                |                                                                |
| KS ODD                                                                                              | & ATS Regis                                                                                                    | stration                                                   |                                                |                                                                |
| เบอร์มือ                                                                                            | ถือที่ไช้บริกา                                                                                                    | ទ K PLUS                                                   |                                                |                                                                |
| XXX-X                                                                                               | XX-XXX                                                                                                    |                                                            |                                                |                                                                |
| เลขประ<br>xxxxx<br>หมายเล                                                                           | จำตัวประชาร<br>xxxxxxxx<br>ขบัญชี                                                                                       | ชน หรือ เลข                                                | ที่หนังสือเดิา                                 | иил»<br>1                                                      |
| เลขประส<br>XXXXX<br>หมายเล                                                                          | จำตัวประชาจ<br>xxxxxxxx<br>ขบัญชี                                                                                       | ชน หรือ เลข                                                | ที่หนังสือเดิเ                                 | <sup>แทาง</sup>                                                |
| เลขประ<br>xxxx<br>หมายเล<br>อีเมล                                                                   | จำตัวประชาข<br>xxxxxxxx<br>ขบัญชี                                                                                       | ชน หรือ เลข                                                | ที่หนังสือเดิเ                                 | иило<br>1                                                      |
| เลขประม<br>xxxxx<br>หมายเล<br>อิเมล<br>xxx                                                          | จำตัวประชาช<br>xxxxxxxx<br>ขบัญชี<br>xx @gmail.co                                                                       | ชน หรือ เลข<br>m                                           | ที่หนังสือเดิเ                                 | иил»<br>• 1                                                    |
| เลขประม<br>xxxxx<br>หมายเล<br>อิเมล<br>xxx<br>รหัสย่อเ                                              | จำตัวประชาจ<br>xxxxxxxx<br>ขบัญชี<br>xx @gmail.co<br>ผู้สมัคร                                                           | ชน หรือ เลข<br>m                                           | ที่หนังสือเดิา                                 | <sup>แทาง</sup><br>1                                           |
| เลขประม<br>xxxxx<br>หมายเล<br>อีเมล<br>ี่ xxx<br>รหัสย่อผู<br>KS                                    | จำตัวประชาช<br>xxxxxxxx<br>ขบัญชี<br>xx @gmail.co<br>ผู้สมัคร                                                           | ชน หรือ เลข<br>m                                           | ที่หนังสือเดิา                                 | иил»<br>1                                                      |
| เลขประม<br>xxxxx<br>หมายเล<br>อิเมล<br>อิเมล<br>xxxx<br>รหัสย่อผู<br>KS                             | จำตัวประชาช<br>xxxxxxxx<br>ขบัญชี<br>xx @gmail.co<br>ผู้สมัคร<br>เรับ ข้อตกลงแ                                          | ชน หรือ เลข<br>m<br>ละเงื่อนไขกา                           | ที่หนังสือเดิ<br>2<br>รบริการ                  | иил»<br>1                                                      |
| เลขประม<br>xxxxx<br>หมายเล<br>อิเมล<br>อิเมล<br>xxxx<br>รหัสย่อผ<br>KS<br>ยอม<br>การให้ควา<br>บัญชี | <mark>จำตัวประชาย</mark><br>(XXXXXXXX<br>ขบัญชี<br>ขบัญชี<br>XX @gmail.co<br><b>เร้บ ข้อตกลงแ</b><br>เมยินยอมนี้จะมีเ   | ชน หรือ เลข<br>m<br>ละเงื่อนไขกา<br>ผลหันที จนกว่          | ที่หนังสือเดิ<br>2<br>รบริการ<br>าลูกค้าจะทำกา | รยกเลิกผู                                                      |
| เลขประม<br>xxxxx<br>หมายเล<br>อิเมล<br>อิเมล<br>xxxx<br>รหัสย่อเ<br>KS<br>ยอม<br>การให้ควา<br>บัญชี | จำตัวประชาช<br>xxxxxxxx<br>ขบัญชี<br>xx @gmail.co<br><b>มู้สมัคร</b><br>เร <mark>ับ ข้อตกลงแ</mark><br>เมยินยอมนี้จะมีเ | ชน หรือ เลข<br>m<br>ละเงื่อนไขกา<br>ผลทันที จนกว่<br>สมัคร | ที่หนังสือเดิ<br>                              | иил»<br>• 1<br>• 1<br>• 1<br>• 1<br>• 1<br>• 1<br>• 1<br>• 1   |
| เลขประม                                                                                             | จำตัวประชาช<br>xxxxxxxx<br>ขบัญชี<br>xx @gmail.co<br>ผู้สมัคร<br>เรับ ข้อตกลงแ<br>เมยินยอมนี้จะมีเ                      | ชน หรือ เลข<br>m<br>ละเงื่อนไขกา<br>ผลทันที จนกว่<br>สมัคร | ที่หนังสือเดิ<br>                              | <ul> <li>μην</li> <li>1</li> <li>5ερλιβη</li> <li>3</li> </ul> |

การสมัครบริการฝากเงิน (หักบัญชีอัตโนมัติ) ผ่าน แอปพลิเคชัน K-Cyber Trade /Streaming สำหรับบัญชีธนาคารกสิกรไทย ที่มีแอปพลิเคชัน K PLUS

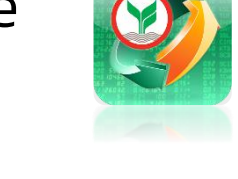

**K**Securities **()** 

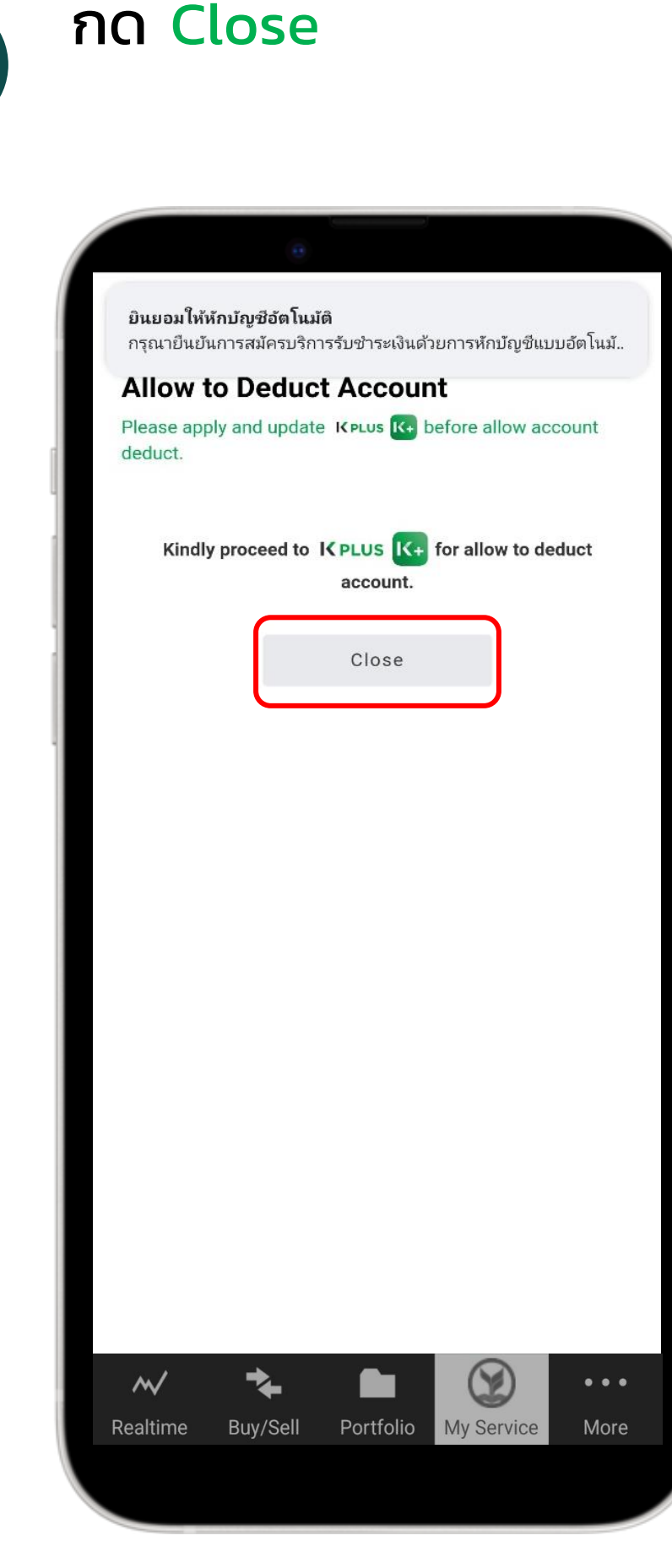

## 6 เปิดแอปพลิเคชัน K+ ไปที่แจ้งเตือน เลือก ยินยอมให้หักบัญชีอัตโนมัติ

| 8                      |             | K+                                      |                                                | L <sup>C</sup>          |                           |
|------------------------|-------------|-----------------------------------------|------------------------------------------------|-------------------------|---------------------------|
| บัญชีของส่<br>xxx-x-x  | วัน<br>-× _ |                                         |                                                |                         | L                         |
|                        | <           |                                         | การแจงเ                                        | (12)                    | Ċ                         |
|                        | 20 ต.ค. 6   | 4                                       |                                                |                         | (                         |
|                        | 9           | ยินยอมให้ห้<br>กรุณายืนยั<br>บัญชีแบบอั | <b>ุ้ถาบัญชีอัตโ</b><br>นการสมัครเ<br>ัตโนมัติ | นมัติ<br>มริการรับชำระเ | 12:50 น.<br>งินด้วยการหัก |
|                        |             |                                         |                                                |                         |                           |
|                        |             |                                         |                                                |                         |                           |
| $(\rightleftharpoons)$ |             | ,                                       |                                                |                         |                           |
| โอนเงิน                | ເດັນເຈັ     | õu                                      | จ่ายบิล                                        | กอนเงิน                 |                           |
|                        | ~           |                                         | $\sim$                                         |                         |                           |
| $(\mathbb{P})$         | (®          |                                         | (副)                                            | $(\bullet \bullet)$     |                           |
| Statement              | สินเชื่     | ə                                       | ลงทุน                                          | บริการอื่น              |                           |
|                        |             |                                         |                                                |                         |                           |
| <b>A</b>               | <u></u>     | ₿                                       | <u>[]</u>                                      |                         |                           |

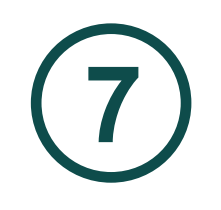

### กด ดำเนินการต่อ

0-11

#### Allow to Deduct Account

ยินยอมให้หักบัญชีอัตโนมัติ

Allow to Deduct Account

กรุณาตรวจสอบรายละเอียดของข้อมูล ชื่อบริการ: KS ODD & ATS Registration ผู้ให้บริการ: KS ODD & ATS Registration อีเมล: kamo @gmail.com

บัญชีที่ยินยอมให้หักเงิน: XXX-8-26771-X

รหัสย่อผู้สมัคร: 2 7 ยืนยันภายใน: **17 มี.ค. 65 23:59 น.** 

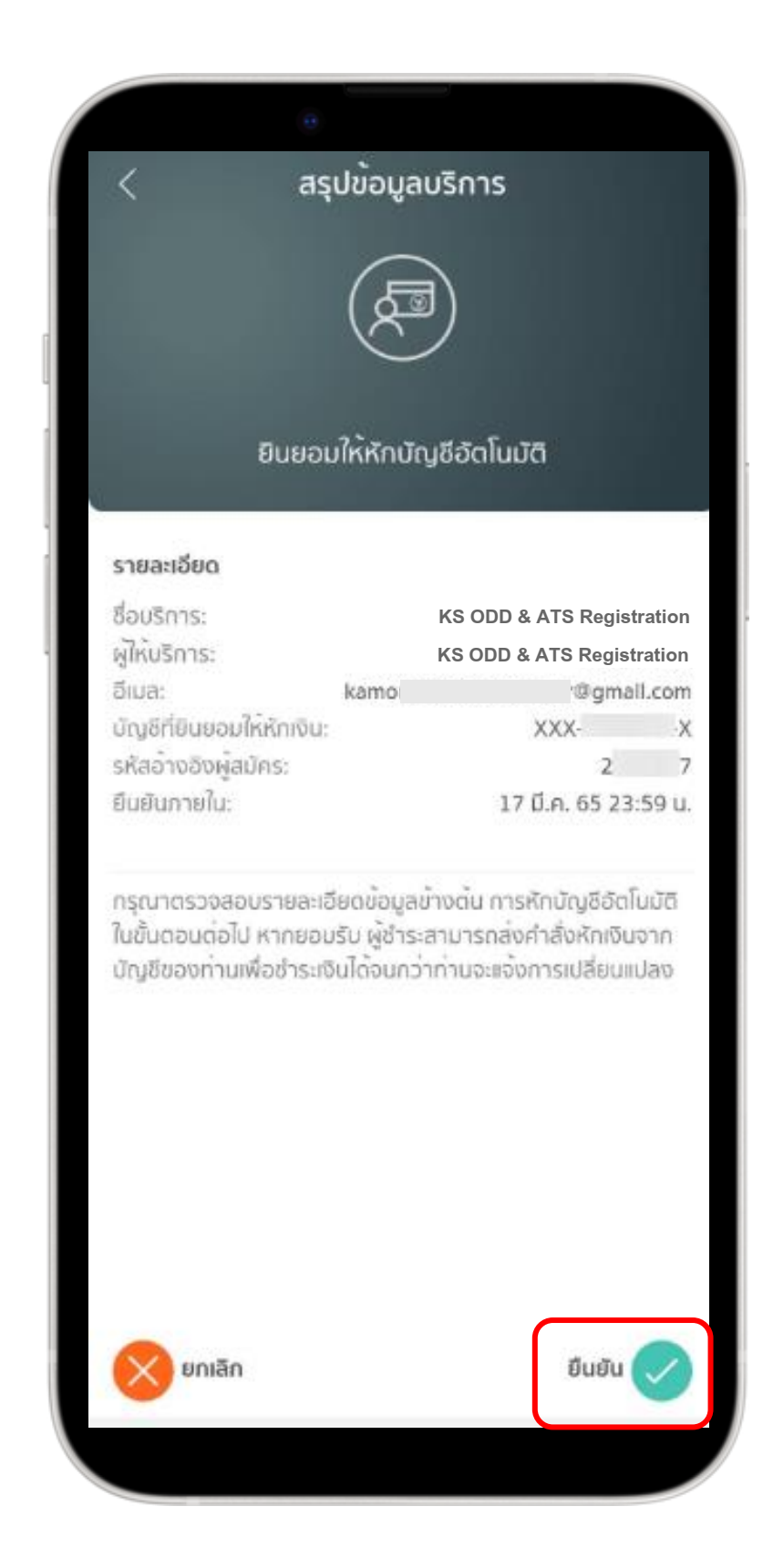

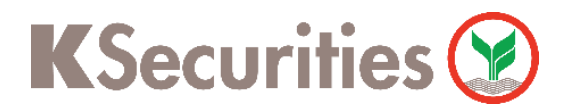

การสมัครบริการฝากเงิน (หักบัญชีอัตโนมัติ) ผ่าน แอปพลิเคชัน K-Cyber Trade /Streaming สำหรับบัญชีธนาคารกสิกรไทย ที่มีแอปพลิเคชัน K PLUS

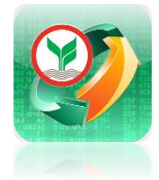

# ู้ สมัครเสร็จสิ้น กด <mark>ตกลง</mark>

| 0                                          | สำเร็จ       |                |           |
|--------------------------------------------|--------------|----------------|-----------|
|                                            | $\bigcirc$   |                |           |
| สมัครบริการห่                              | ່ເກບັญชีอัตโ | นมัติเสร็จสิ้น |           |
| บัญชีที่ยินยอมให้หักเงิน:<br>ผู้ให้บริการ: |              | KS             | ecurities |
|                                            |              |                |           |
|                                            |              |                |           |
|                                            |              |                |           |
|                                            |              |                |           |
|                                            |              |                |           |
|                                            |              |                |           |
|                                            |              |                |           |
|                                            | ตกลง         |                |           |

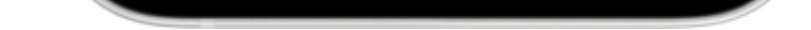

#### หมายเหตุ :

- บัญชีธนาคารที่สามารถสมัครบริการฝากเงิน (หักบัญชีอัตโนมัติ) ต้องเป็นบัญชีธนาคารกสิกรไทยที่มี แอปพลิเคชัน K PLUS และเบอร์โทรศัพท์ตรงกับที่ให้กับทางหลักทรัพย์เท่านั้น
- 2. การสมัครบริการฝากเงิน (หักบัญชีอัตโนมัติ) จะมีผลกับทุกประเภทบัญชีที่ท่านมีกับทางบริษัทฯ ซึ่งได้แก่
  - ประเภทบัญชีเงินสด (Cash Account)
  - ประเภทบัญชีแคชบาลานซ์ (Cash Balance)
  - ประเภทบัญชีเครดิตบาลานซ์ (Credit Balance)
  - ประเภทบัญชีตุราสารอนุพันธ์ (Derivatives)
  - ประเภทบัญชีซื้อขายหลักทรัพย์ต่างประเทศ (Global Invest)
  - ประเภทบัญชีซื้อขายกองทุน (Mutual Fund)
- การสมัครบริการฝากเงิน (หักบัญชีอัตโนมัติ) จะมีผลสมัคร Automatic Transfer System (ATS) อัตโนมัติด้วย กรณีที่ท่านเคยสมัครบริการ ATS ไว้ก่อนหน้านี้แล้ว ระบบจะยังคงยึดตามบัญชีธนาคารเดิม ตามที่ท่านเคยสมัครไว้ หากท่านประสงค์เปลี่ยนแปลงบัญชีธนาคาร กรุณาติดต่อผู้จัดการเงินทุนบุคคลของท่าน
- กรณีต้องการเปลี่ยนแปลงบัญชีธนาคารสำหรับบริการฝากเงิน (หักบัญชีอัตโนมัติ) กรุณาติดต่อผู้จัดการ เงินทุนบุคคลของท่าน